# UniFadba – Matrícula ONLINE

Manual do candidato

## Verifique seu e-mail

### • Enviaremos para seu e-mail um link para você participar do processo

\*Esse e-mail é enviado automaticamente e você não deve respondê-lo. Em caso de dúvidas, entre em contato pelo e-mail do vestibular

| Apro | ovação Vestibular FADBA (Mensagem automática, não responder) Caixa de entrada x                                                                                                    | ÷ 8        | 8 |
|------|----------------------------------------------------------------------------------------------------|------------|---|
| -    | FADBA - Vestibular <noreply@adventista.edu.br> para mim 👻 10:37 (há 0 minutos) 10:37</noreply@adventista.edu.br>                                                                                                    | 1 <b>h</b> |   |
|      | UniFADBA                                                                                                    |            |   |
|      | Olá, Wender Patrick<br>A Faculdade Adventista da Bahia está muito feliz por sua aprovação. A força de vontade e a perso da esse momento tão especial, temos convicção que essa conquista é o início de muitas outras.<br>A partir de agora, você deverá seguir os procedimentos para sua pré-matricula <u>clicando aqui</u> . |            |   |
|      | Em caso de dúvidas, estaremos disponibilizando um tutorial para melhor auxiliá-lo nos procedimentos a seguir clicando aqui,                                                                                                    |            |   |
|      | Atenciosamente,<br>Suporte Técnico - Processo Seletivo da FADBA                                                                                                    |            |   |
|      | Atenção: caso não tenha solicitado ou não possua conhecimento sobre assuntos relacionados ao recebimento deste email, por favor, entrar em contato conosco através do<br>e-mail vestibular@adventista.edu.br, ou do nosso telefone: (75) 3425-8152.                                                                           |            |   |

- Clique no link para entrar no sistema
- Caso você tenha sido aprovado e não tenha recebido o link, envie um email para <u>vestibular@adventista.edu.br</u> para receber o seu link

### Complemente seus dados

| Wender Patrick da Cruz Galvão                  |                              |                       |             |                    |  |  |
|------------------------------------------------|------------------------------|-----------------------|-------------|--------------------|--|--|
| Nome                                           | CPF                          | Confirmar CPF         | Sexo        | Data de Nascimento |  |  |
| Wender Patrick da Cruz Galvão                  |                              |                       | Masculino 🔻 | 81,111,1111L       |  |  |
|                                                |                              |                       |             |                    |  |  |
| Endereço                                       | Número                       | Bairro Localidade     |             | Código Postal      |  |  |
| Faculdade Adventista da Bahia - KM 101, BR 197 |                              | S. S. P.              | Cachoeira   |                    |  |  |
|                                                |                              |                       |             |                    |  |  |
| Estado Civil                                   | Estado Civil CPF Responsável |                       |             |                    |  |  |
| Solteiro(a) 🔻                                  |                              |                       |             |                    |  |  |
|                                                | Campo Obrigatório            |                       |             |                    |  |  |
|                                                |                              |                       |             |                    |  |  |
| Conta UniFadba                                 |                              |                       |             |                    |  |  |
| Email                                          |                              | Senha Confirmar Senha |             | nha                |  |  |
| wne@gmail.com                                  |                              |                       |             |                    |  |  |
|                                                |                              |                       |             |                    |  |  |
| Imagem de Perfil                               |                              |                       |             |                    |  |  |
|                                                |                              |                       |             |                    |  |  |
|                                                |                              |                       |             |                    |  |  |
|                                                |                              |                       |             |                    |  |  |
|                                                |                              |                       |             |                    |  |  |
| Escolher arquivo Nenhum arquivo selecionado    |                              |                       |             |                    |  |  |
| Esta imagem será usada no seu perfil UniFadba  |                              |                       |             |                    |  |  |
|                                                |                              |                       |             |                    |  |  |
| Continuar                                      |                              |                       |             |                    |  |  |
|                                                |                              |                       |             |                    |  |  |
| ©2017 Faculdade Adventista da Bahia            |                              |                       |             |                    |  |  |
| <⇒ com ♥ por FADBA Dev Team                    |                              |                       |             |                    |  |  |

### Precisamos que você finalize o seu cadastro no sistema

### Preencha todos os dados solicitados no formulário

E se for necessário, solicitaremos também os dados do seu responsável

### Aceite do contrato

#### UNIFADBA

#### Finalizar Cadastro - Contrato

| □Li e aceito com os termos mencionados no Contrato                                                                                                    | Continua                                                    |
|----------------------------------------------------------------------------------------------------|-------------------------------------------------------------|
| transferência, trancamento, desistência, mudança de turno, etc, efetuar o remanejamento dos alunos para outras turmas do período equivalente, m<br>mudanra de turno                                                                                                    | esmo que isso implique em                                   |
| daquele mēs.<br>CLÁUSULA 6º - A CONTRATADA se reserva o direito de, em havendo evasão do alunado, que comprometa a sustentabilidade econômica da turma, de a                                                                                                    | Ilguma forma, em função de                                  |
| \$3º - Em qualquer caso NÃO SERÁ RESTITUIDA a parcela referente ao mês da solicitação de trancamento, transferência ou desistência, não importando qualquer caso NÃO SERÁ RESTITUIDA a parcela referente ao mês da solicitação de trancamento, transferência ou desistência, não importando qualquer caso NÃO SERÁ RESTITUIDA a parcela referente ao mês da solicitação de trancamento, transferência ou desistência, não importando qualquer caso NÃO SERÁ RESTITUIDA a parcela referente ao mês da solicitação de trancamento, transferência ou desistência, não importando qualquer caso NÃO SERÁ RESTITUIDA a parcela referente ao mês da solicitação de trancamento, transferência ou desistência, não importando qualquer caso NÃO SERÁ RESTITUIDA a parcela referente ao mês da solicitação de trancamento, transferência ou desistência, não importando qualquer caso NÃO SERÁ RESTITUIDA a parcela referente ao mês da solicitação de trancamento, transferência ou desistência, não importando qualquer caso NÃO SERÁ RESTITUIDA a parcela referente ao mês da solicitação de trancamento, transferência ou desistência, não importando qualquer caso NÃO SERÁ RESTITUIDA a parcela referente ao mês da solicitação de trancamento, transferência ou desistência, não importando qualquer caso NÃO SERÁ RESTITUIDA a parcela referente ao mês da solicitação de trancamento, transferência ou desistência, não importando qualquer caso NÃO SERÁ RESTITUIDA a parcela referente ao mês da solicitação de trancamento, transferência ou desistência, não importando qualquer caso NÃO SERÁ RESTITUIDA a parcela referente ao mês da solicitação de trancamento, transferência ou desistência, não importando qualquer caso NÃO SERÁ RESTITUIDA a parcela referente ao mês da solicitação de trancamento, transferência ou desistência, não se solicitação de trancamento, transferência ou desistência, não se solicitação de trancamento, transferência ou desistência, não se solicitação de trancamento, transferência ou desistência, não se solicitação de transferência, não se solicitação de trancamento, t | uantos dias haja transcorrido                               |
| §2º - Na impossibilidade do CONTRATANTE usufruir de parte dos serviços já quitados, a devolução dos valores sempre serão proporcionais ao número<br>contar da data do protocolo do pedido de transferência, desistência ou trancamento na secretaria do estabelecimento.                                                                                                    | de parcelas que restarem, a                                 |
| §1º - É facultada ao CONTRATANTE a possibilidade de quitação de todas as parcelas em que se divide o montante especificado no bloco 03 (três), em um<br>do vencimento da primeira parcela, sendo possível, ainda, a liquidação de qualquer saldo, desde que o CONTRATANTE não esteja, no momento da opçã<br>anteriores, sem que tal opção desconstitua a cláusula 16º.                                                                                                    | único pagamento, até a data<br>ão, inadimplente de parcelas |
| CLÁUSULA 5 <sup>8</sup> - Neste ato, o CONTRATANTE aceita e se obriga expressamente a pagar, como contraprestação dos serviços contratados, as parcelas em<br>especificado no bloco 03 (três).                                                                                                    | que se dividem o montante                                   |
| CLAUSULA 4" - A comparação formar do ato de reserva de vaga dansera pela assinatura do presente CONTRATO tendo efeito de matricula a partir da q<br>quando tornar-se-á completo e passará a viger em sua plenitude para todos os meios e fins.                                                                                                    | juitação do valor estipulado,                               |
| advindas da não observância destes.                                                                                                    | uitação do valor estinulado                                 |
| do aproveitamento, fixação de carga horária, indicação de professores, orientação didático-pedagógica, além de outras providências que as atividades aca<br>PARÁGRAFO ÚNICO - O CONTRATANTE obriga-se a cumprir o calendário escolar e horários estabelecidos pelo CONTRATADO, assumindo total responsat                                                                                                    | idêmicas exigirem.<br>ilidade pelas consequências           |
| Planos de Ensino.<br>CLÁUSULA 3ª - É de exclusiva responsabilidade do CONTRATADO, a orientação técnica sobre a prestação de serviços de ensino no que se refere à marcaç                                                                                                    | ão de datas para a avaliação                                |
| CLÁUSULA 2ª - As aulas serão ministradas nas salas ou locais adequados que o CONTRATADO indicar, tendo em vista a natureza da atividade, de acordo co                                                                                                    | m o previsto nos respectivos                                |
| V - incentivar a pesquisa, a cultura e a difusão da ciência e tecnologia, estimulando a criação cultural, através do desenvolvimento do espírito investigativo<br>VI - proporcionar condições e meios para o aperfeiçoamento profissional e cultural, estimulando a formação contínua dos educadores:                                                                                                    | e do pensamento reflexivo;                                  |
| IV - difundir os conhecimentos, estimulando as práticas investigativas dos problemas do mundo, enfatizando a aplicabilidade desses conheciment<br>nacionais, regionais e locais;                                                                                                    | tos na solução de questões                                  |
| in inclugin containabac artares de ponticas, programas de exercisão e ser riços especializados,                                                                                                    |                                                             |

Leia o contrato e indique que você concorda com os termos mencionados no mesmo para continuar o processo \* Clicar no botão continuar é o suficiente para sabermos que você concorda com os termos do mesmo

## Login no sistema

| Matrícula <b>Online</b> |          |  |
|-------------------------|----------|--|
|                         |          |  |
|                         |          |  |
| Entre com o seu e-mail  | 2        |  |
| ienha                   |          |  |
| Digite sua senha        | <u> </u> |  |
|                         |          |  |

Quando você for redirecionado para a página de login, entre com o Email e Senha que você preencheu no complemento dos dados O login estará disponível em <u>www2.adventista.edu.br/unifadba/matricula/candidato/login</u> até o prazo de finalização da chamada atual

## Linha do tempo

| Pagamento | Documentação digital                                                                                                    |
|-----------|----------------------------------------------------------------------------------------------------|
|           | Seu boleto está em processamento<br>Avisaremos por email quando estiver pronto<br>O boleto pode levar até dois dias úteis para que se la processado e enquanto isto porê node enviar os seus dorumentos para a análise |
|           | Contato                                                                                                    |
|           | Email: vestibular@adventista.edu.br<br>Fixo: (75) 3425-8152/8125<br>WhatsApp: (75) 99196-0506                                                                                                    |
|           | Enviar documentos 🗲                                                                                                    |
| Pagamento | Documentação digital i                                                                                                    |
|           | Efetue o pagamento do boleto para garantir a sua vaga no vestibular                                                                                                    |
|           |                                                                                                    |
|           | Clique aqui para imprimir o boleto                                                                                                    |
|           | O boleto pode levar um tempo até que seja processado, e enquanto isso você pode enviar os seus documentos para a análise                                                                                               |
|           | Contato<br>Email: vestibular@advertista.edu.br<br>Fixo: (75) 3425-6152/9125<br>WhatsApp: (75) 99196-0506                                                                                                    |
|           |                                                                                                    |

Seu boleto levará um tempinho até que seja processado e você será avisado quando o processo estiver concluído

Quando o boleto estiver disponível, você pode clicar no ícone Para imprimir o boleto

Enquanto aguarda o processamento do boleto Você poderá enviar os documentos para agilizar o processo Para isso, clique no botão enviar documentos ou alterne entre as abas

Na timeline você poderá visualizar o avanço do processo Sempre que fizer login no sistema

## Envio de documentos

Aqui você visualiza o status do envio da documentação. Essa barra progredirá conforme você envie os documentos

Os documentos obrigatórios estarão indicados com um \*

Insira o complemento do documento se for solicitado

Quando finalizar o envio dos documentos eles serão verificados Pela FADBA e você será avisado por e-mail sobre a verificação

A verificação dos documentos pode levar até 2 dias úteis

| UNIFADBA                                     |                      |                |          | Wender Galvão |
|----------------------------------------------|----------------------|----------------|----------|---------------|
| Matricula Online 2018.1                      |                      |                |          |               |
|                                              |                      | O              | C        | )             |
| Pagamento                                    | Documentação digital | Vaga reservada | Matricu  | lado          |
| Pagamento Documentação digital               |                      |                |          | i             |
| Status do envio: 0 de 13 documentos enviados |                      |                |          |               |
| Documento                                    | Número               | Observação     | Anexos   |               |
| RG *                                         |                      |                | -        | Enviar        |
| CPF *                                        | 0:                   |                | =        | Reenviar      |
| Comprovante de residência *                  |                      |                | -        | Enviar        |
| Histórico de conclusão do ensino médio *     |                      |                | •        | Enviar        |
| Certificado de conclusão do ensino médio *   |                      |                | <b>b</b> | Enviar        |
| RG Responsável *                             |                      |                |          | Enviar        |
| CPF Responsável *                            |                      |                |          | Enviar        |
| Certidão de nascimento                       |                      |                |          | Enviar        |
| Certidão de casamento                        |                      |                |          | Enviar        |
| Titulo de Eleitor                            |                      |                | <b>E</b> | Enviar        |
| Certidão de quitação eleitoral               |                      |                |          | Enviar        |
| Carteira de reservista                       |                      |                |          |               |

### Anexe os documentos

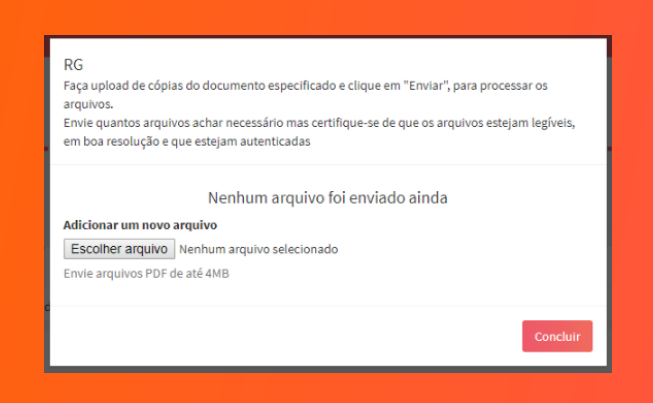

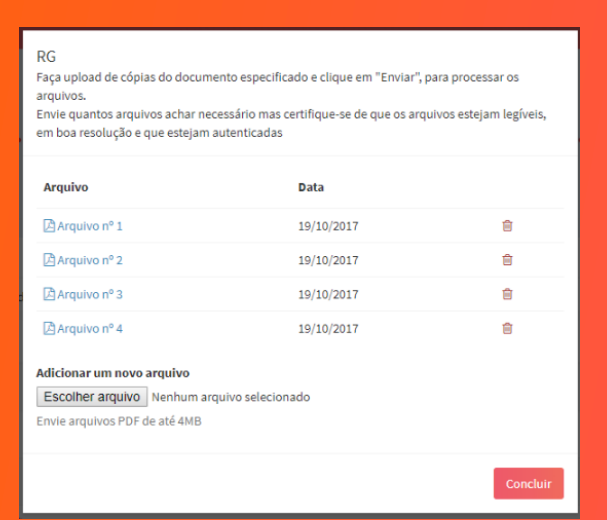

Anexe os arquivos para cada documento Clique em *Escolher Aquivo* e envie-os um de cada vez

Você deve enviar fotocópias de boa qualidade das cópias autenticadas de seus documentos

Os aquivos devem estar no formato PDF e ter no máximo 4MB de tamanho

Conforme você anexa os arquivos, eles vão aparecendo na lista e se você precisar excluir algum, clique no ícone de *lixeira* 

Você deve anexar pelo menos 1 arquivo para cada documento para continuar o processo

Anexe quantos arquivos julgar necessário e no final do processo clique em concluir

## Enviar documentos para análise

| Histórico de co | onclusão do ensino médio |                                                                           |            | <u>8</u> | Enviar                 |
|-----------------|--------------------------|---------------------------------------------------------------------------|------------|----------|------------------------|
| Certificado de  | conclusão do ensino médi | •                                                                         |            | -        | Enviar                 |
|                 |                          |                                                                           |            |          |                        |
|                 |                          |                                                                           |            |          |                        |
| Pagamento       | Documentação digital     |                                                                           |            |          | i                      |
| Status do envio | Seus documentos estão en | anàlise, avisaremos por email quando terminar. Isso pode levar até 2 dias | s úteis    |          |                        |
| Documento       |                          | Número                                                                    | Observação | Anexos   |                        |
| RG *            |                          | 6545654                                                                   |            | <b>E</b> | <u>∆</u><br>Em análise |
|                 |                          |                                                                           |            |          |                        |

Ao anexar os arquivos para cada documento Clique em *Enviar* para enviar os documentos para análise

Ao enviar cada documento para análise, você será indicado pela barra superior que o processo está se finalizando, e um ícone de análise tomará o lugar do botão *Enviar* 

Quando você finalizar o envio do último documento obrigatório, sua documentação automaticamente entrará na fila de analise da FADBA.

Nem todos os documentos serão obrigatórios para efetuar no processo de matrícula online, mas todos eles serão solicitados para a conclusão do seu curso.

Então preferencialmente pedimos que envie todos os documentos